## **Application Note**

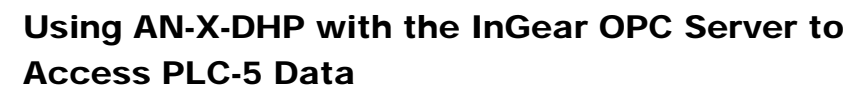

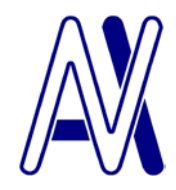

This application note is provided for historical purposes only.

It was written for a much older version of the server and AN-X firmware and we cannot guarantee that it applies to the current versions.

This application note describes how to configure the InGear AB OPC server to access PLC-5 data using the AN-X-DHP module.

Start the InGear AB OPC server and use the following steps to configure it to access data using the AN-X-DHP.

- 1. Select Edit/Comm Settings...
- 2. For the Driver, select the AB 1756 ENET (ControlLogix) driver and click Add...

| Driver Selection                                        | ×            |
|---------------------------------------------------------|--------------|
| Supported Drivers                                       |              |
| AB 1756 ENET (Control Logix )                           | · Add        |
| Installed Drivers                                       |              |
|                                                         | Configure    |
|                                                         | Delete       |
|                                                         |              |
|                                                         | <u>H</u> elp |
|                                                         |              |
|                                                         |              |
| OK                                                      | Cancel       |
| Use this driver to communicate Control Logix 5550 via I | Ethernet     |
|                                                         |              |

3. For the PLC IP Address or Hostname, enter the AN-X-DHP IP address and click OK

| AB Ethernet Driver         | × |
|----------------------------|---|
| Ethernet Settings          |   |
| Driver Name                |   |
| 1756ENET_1                 |   |
| PLC IP Address or Hostname |   |
| 192.168.0.10               |   |
| Connect Timeout (ms)       |   |
| 50                         |   |
| OK Cancel Help             |   |
|                            |   |

- 4. Click *OK* to accept the driver configuration
- 5. Select Add/New Device...
- 6. Give the device a *Name*, select the *Driver* you just added, select *PLC-5 Family* and set the *PLC Node* to the address (in decimal) of the destination PLC-5 on Data Highway Plus. Click *OK* to accept the device

| Device Properties                                  |                  |                     | ×            |  |
|----------------------------------------------------|------------------|---------------------|--------------|--|
| Name ANX                                           |                  |                     |              |  |
| Driver:                                            |                  |                     |              |  |
| 1756ENET_1                                         |                  |                     | <b>-</b>     |  |
| <u>PLC-5 Family</u>                                | PLC Node         | 0                   |              |  |
| O SLC Enhanced                                     |                  |                     |              |  |
| C SLC/Micro Fami                                   | y.               | Timeout (ms)        | 3000         |  |
| C Control <u>L</u> ogix L55                        | i5x/CompactLogix | 🔲 Import RS5000 CSV |              |  |
| Simulate I/O (does not access the physical device) |                  |                     |              |  |
| Enter a Timeout value (50-10000) ms.               |                  |                     |              |  |
|                                                    |                  |                     |              |  |
|                                                    | 01               | Cancel              | <u>H</u> elp |  |

- 7. Select Add/New Tag...
- 8. Give the tag a *Name*.

- 9. Enter a file address, for example N7:0 or F8:3.
- 10. Enter the *Data Type*, for example *VT\_I2 (INT/Word)*
- 11. Click *OK* to accept the tag

| Tag Properties                                      |                    |          | x |
|-----------------------------------------------------|--------------------|----------|---|
| Name                                                | Received           | OK       |   |
| Description                                         |                    | Cancel   |   |
| File Element                                        | N100:14            | Help     |   |
| Data Type                                           | VT_I2 · (INT/Word) |          |   |
|                                                     | 🗖 Array Elements 🛛 |          |   |
| Scaling                                             |                    |          | 1 |
| Enable                                              | Settings           |          |   |
|                                                     |                    |          |   |
| Simulation signal                                   | Ramp               | <b>•</b> | _ |
| VT_I2 - 16 Bit Integer Value (INT - 32768 to 32767) |                    |          |   |
|                                                     |                    |          |   |

You should now be able to access the tag from any client capable of communicating with the InGear AB OPC server.

| 🞯 Untitled - OPC Server I                       | For Allen-Bradley N                           | etworks - 2 Hr D | emo Mode | 2          |              |      |           |
|-------------------------------------------------|-----------------------------------------------|------------------|----------|------------|--------------|------|-----------|
| <u>File A</u> dd <u>E</u> dit <u>V</u> iew Lice | ense <u>H</u> elp <u>W</u> indows             | CE               |          |            |              |      |           |
|                                                 |                                               |                  |          |            |              |      |           |
|                                                 | Name                                          | Туре             | Location | Processing | Value        | Des  | scription |
|                                                 |                                               | VT_I2            | N100:14  |            | 24860        |      |           |
|                                                 |                                               |                  |          |            |              |      |           |
|                                                 |                                               |                  |          |            |              |      |           |
|                                                 |                                               |                  |          |            |              |      |           |
|                                                 |                                               |                  |          |            |              |      |           |
|                                                 | <u>                                      </u> |                  |          |            |              |      |           |
|                                                 | Driver Name                                   |                  | Status   |            | Sent         | Recv | Packet/   |
|                                                 | 1756ENET_1 17                                 | 56_ENET To 19    | . ONLINE |            | 242          | 242  | 4         |
|                                                 |                                               |                  |          |            |              |      |           |
|                                                 |                                               |                  |          |            |              |      |           |
|                                                 |                                               |                  |          |            |              |      |           |
|                                                 |                                               |                  |          |            |              |      | - F       |
| Ready                                           |                                               |                  |          | A          | VX has 1 Tag | js   |           |

Select *View/Monitor* to go online and view tag data.

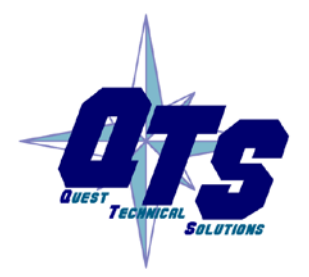

A product of Quest Technical Solutions

Sold and Supported by ProSoft Technology Inc. www.prosoft-technology.com

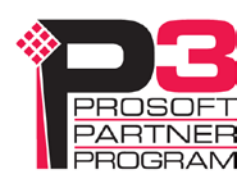